## 北市忠孝國中酷課閱讀說明

一、步驟:

- (一)進入酷課雲首頁(<u>https://cooc.tp.edu.tw/</u>)。使用酷課雲/臺北市政府教育局單一身分驗 證服務帳號登入。
- (二)點選「酷課資源探索」。

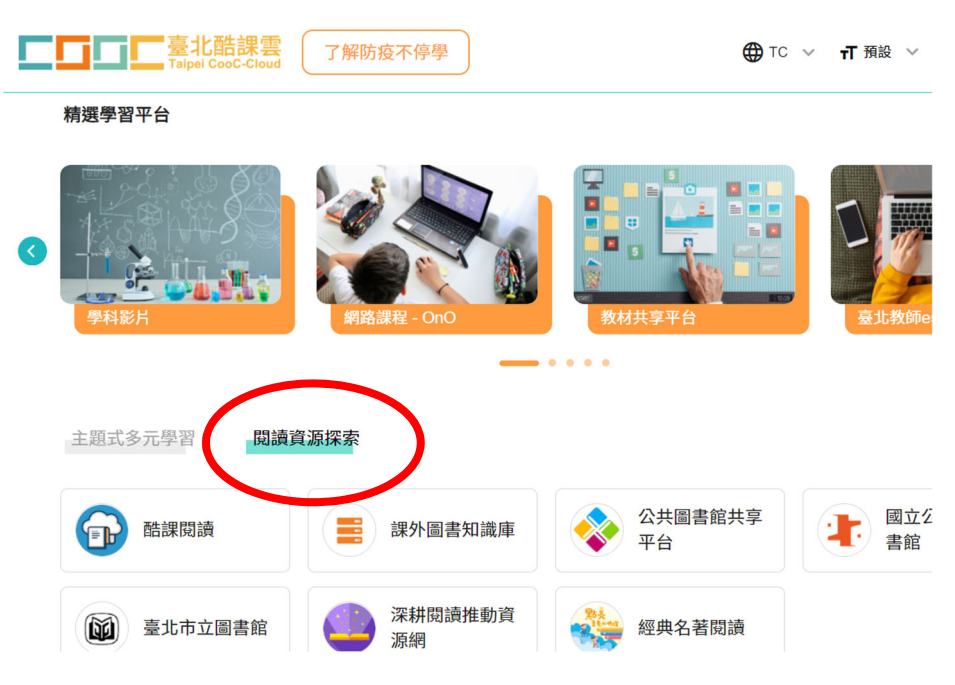

- (三)點選「酷課閱讀」。
- (四)於「熱門書單」中搜尋「世界閱讀日」,即可看到「110年世界閱讀日書單」,選擇任 一本書籍,點選「觀看」→「酷課雲電子書資源」→「線上閱讀」,即可觀看此書籍。

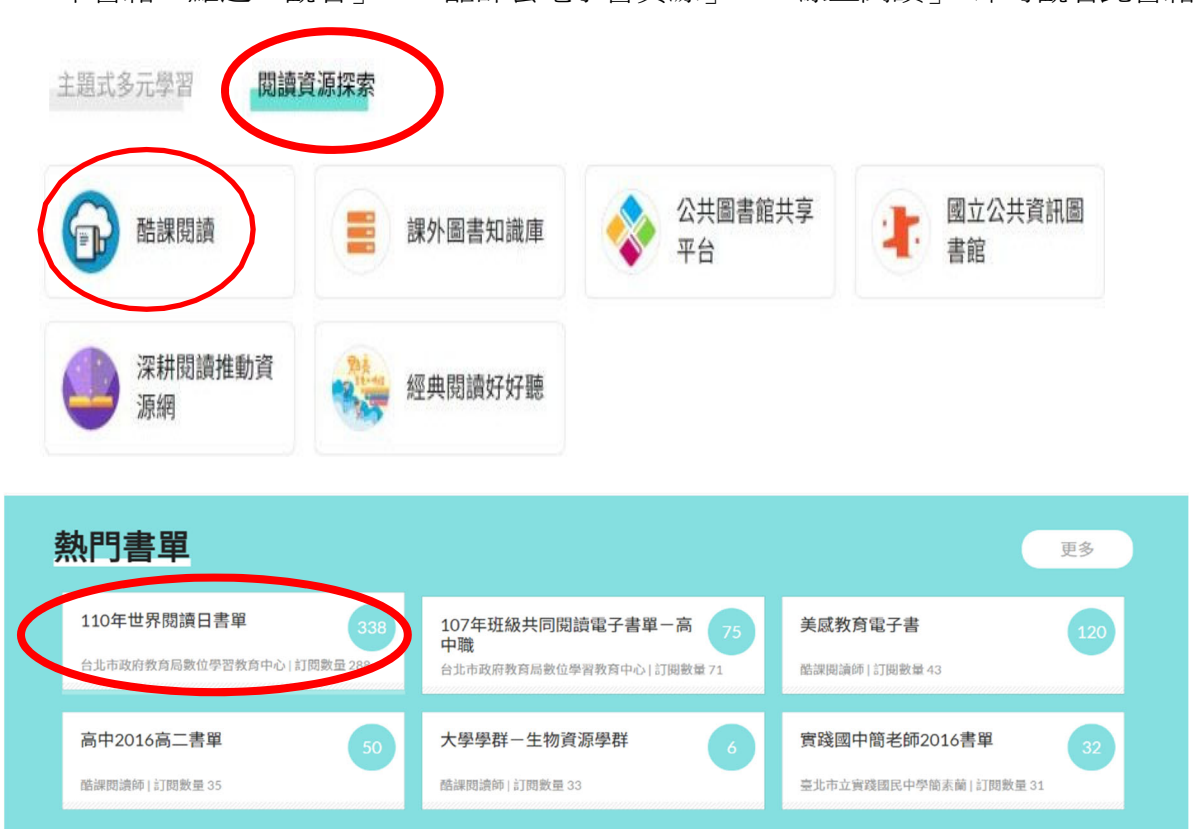

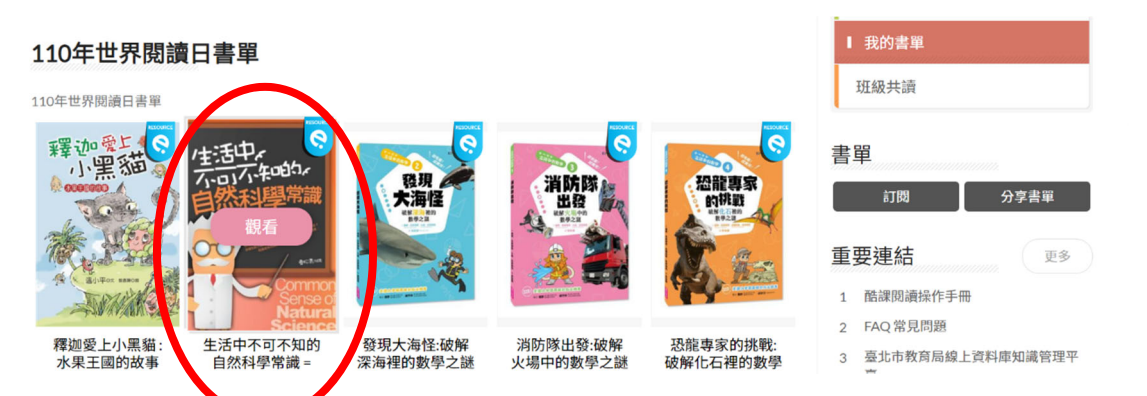

(五)完成書籍閱讀後,即可回到書籍頁面,進行閱讀認證(選擇題),分數達 80 分以上才 算合格。

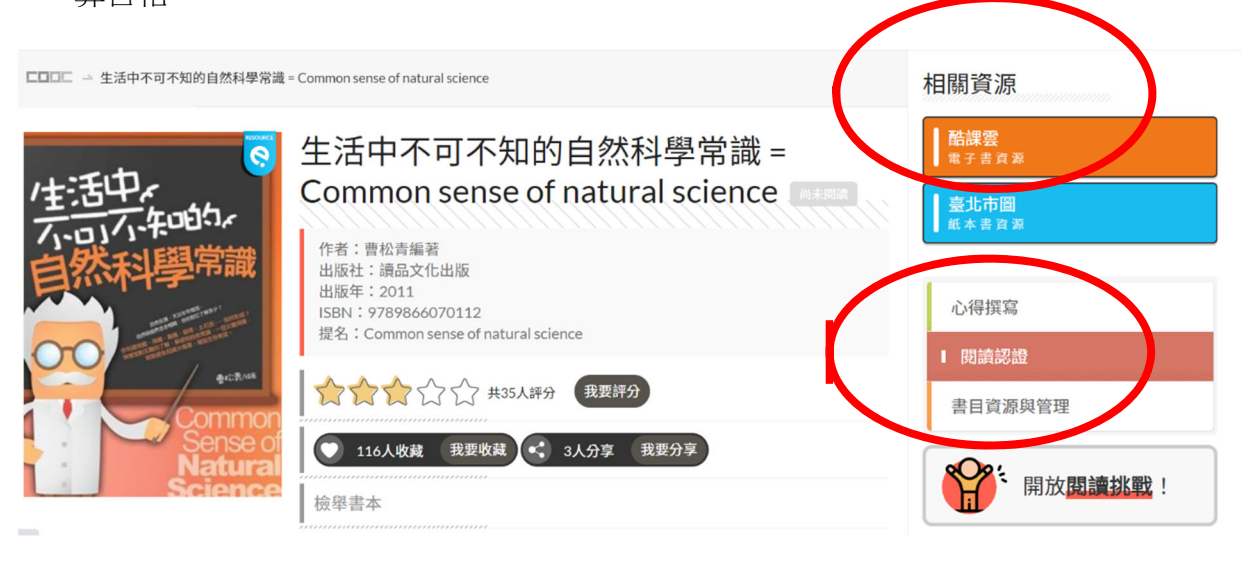

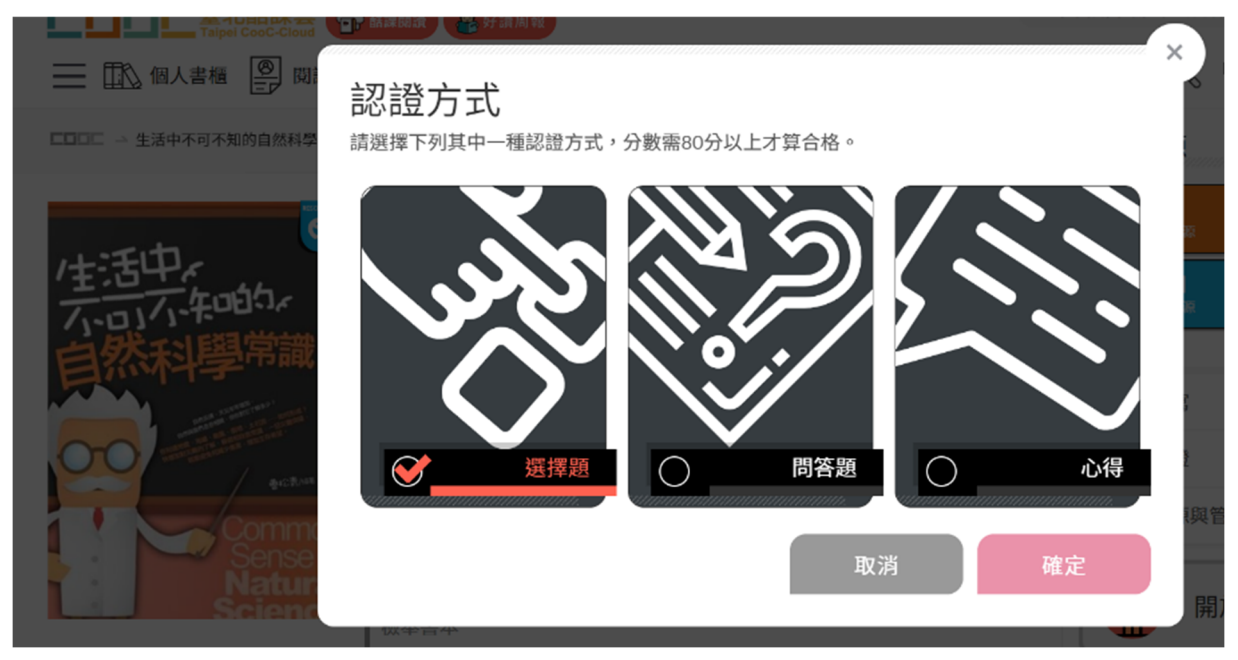

二、如有相關問題請洽教務處設備組長陳明鈺,電話:(02)25524890 轉 <u>25 或</u> <u>chih25@chih.tp.edu.tw</u>

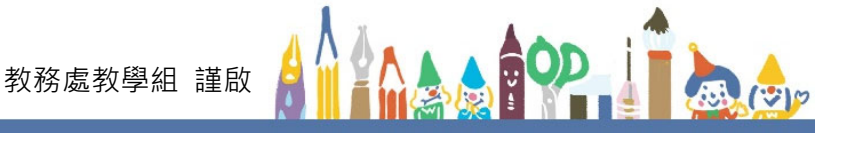